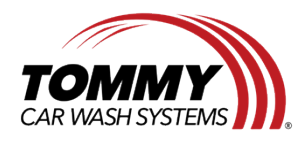

Tommy Car Wash Systems | 581 Ottawa Ave # 300 | Holland, MI 49423 | Tommycarwash.com/Support

## **Recording Past Footage in GeoVision**

## Steps:

1. On GeoVision, go to the top right menu bar and select the View log button.

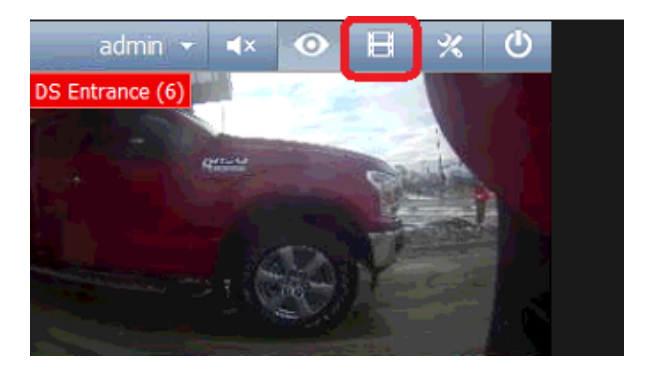

2. Once you are in the View log you can select the date for which you are trying to view in the bottom left corner of the page. Thenn drag and drop cameras from the Content List into the view.

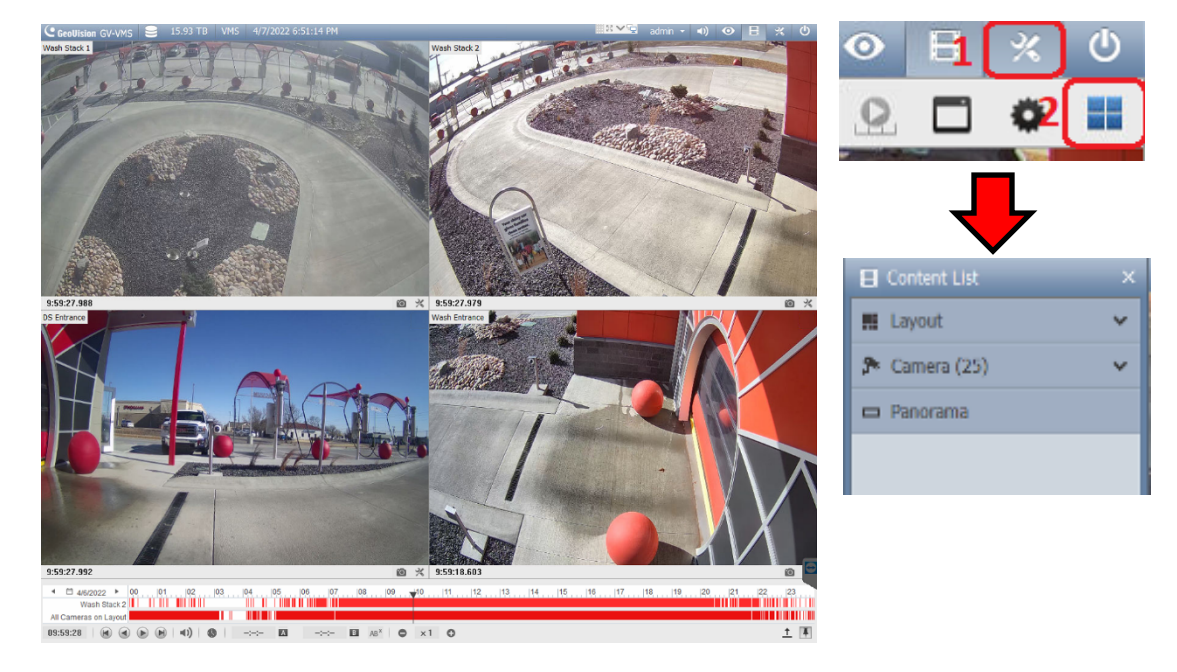

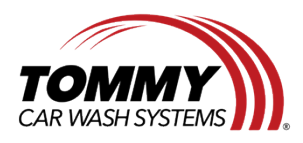

3. Then click on the Tool icon, the toolbar icon, then Save as Avi.

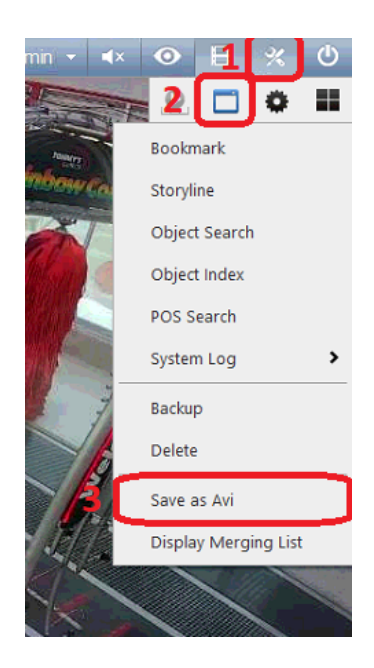

4. Then set the time frame of when you want to record, and hit the settings tab

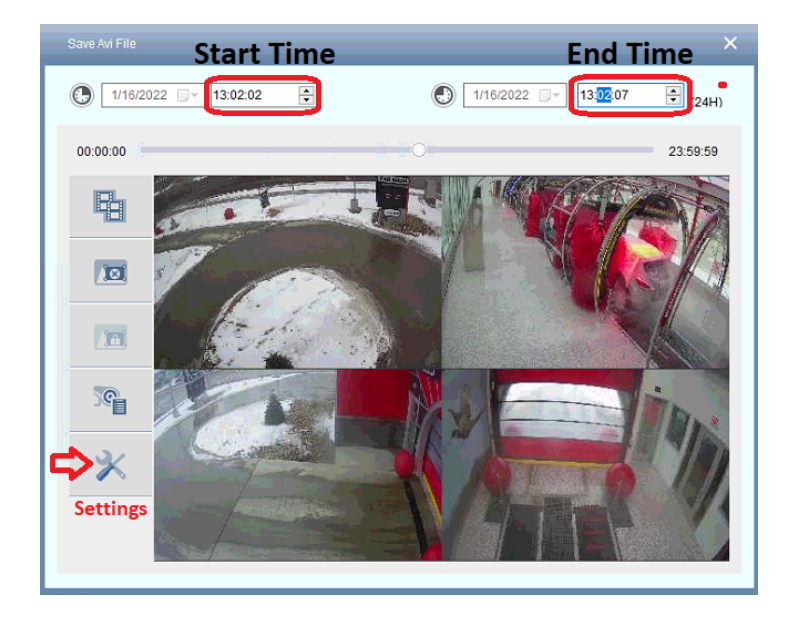

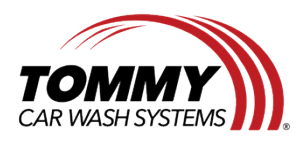

5. In the settings, hit the 3 dots to name the file and select where you want it to be downloaded at.

| Setting SetLocation C:Users\GeoVision\Desktop\File2022011700000000.av | ×                 |
|-----------------------------------------------------------------------|-------------------|
| General Setting                                                       | <u> </u>          |
| Standard Merge Direct Merge (Higher Speed)                            |                   |
| Compact Mode ?                                                        |                   |
| Audio Export :                                                        | Y                 |
| GPS Export :                                                          | Y                 |
| Date / Time :                                                         | ٣                 |
| Export Resolution : ?                                                 | Y                 |
| Watermark                                                             |                   |
| Use AES Encryption                                                    |                   |
| Secret Key :                                                          |                   |
| Save as Exe ?                                                         |                   |
| Add Copyright Text                                                    | Set Font          |
| Codec Selection                                                       |                   |
| Codec: ?                                                              | H264 <del>v</del> |

6. Select where you want it to be downloaded, name the file, then Save. Exit the Setting window.

| → ~ ↑               | his PC → Desktop → |                   |             | ע פֿי גע אין אין אין אין אין אין אין אין אין אין | Desktop |
|---------------------|--------------------|-------------------|-------------|--------------------------------------------------|---------|
| anize 👻 New fold    | ler                |                   |             |                                                  |         |
| ^                   | Name               | Date modified     | Туре        | Size                                             |         |
| Quick access        | Quick Guide        | 4/15/2021 3:28 PM | File folder |                                                  |         |
| Desktop 🖈           | 🖬 Test             | 1/17/2022 7:12 AM | AVI File    | 267 KB                                           |         |
| Downloads 🖈         | 📃 This PC          | 6/11/2021 3:10 PM | Shortcut    | 1 KB                                             |         |
| Documents 🖈         |                    |                   |             |                                                  |         |
| E Pictures 🖈        |                    |                   |             |                                                  |         |
| h Music             |                    |                   |             |                                                  |         |
| Videos              |                    |                   |             |                                                  |         |
| This PC             |                    |                   |             |                                                  |         |
| Data E (E:)         |                    |                   |             |                                                  |         |
| Data F (F:)         |                    |                   |             |                                                  |         |
| Data G (G:) 🗸 🗸     |                    |                   |             |                                                  |         |
| 2 File name: Test   | 1                  |                   |             |                                                  |         |
| Save as type: Avi F | iles (*.avi)       |                   |             |                                                  |         |
|                     |                    |                   |             |                                                  |         |

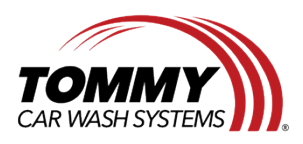

- • ÷ (24H) 00:00:00 23:59:59 B Please confirm the time interval you want to merge: Start I/17/2022 9:19:50 ~ 1/17/2022 9:19:55  $^{\circ}$ 1/17/2022 0:00:00 ~ 1/17/2022 23:59:59 <u>Aa</u> If the desired time interval is not listed, click "Cancel" to redefine the time interval again. SG. 2 [ Cancel ок X
- 7. Then hit Start, Confirm the time interval, and press OK.

8. Wait for the Merging to Complete, then you will be able to go into the File Explorer and view your video wherever you saved it at.

| М | lerging List |                    |                    |                                      | ×               |
|---|--------------|--------------------|--------------------|--------------------------------------|-----------------|
|   | Status       | Start Time         | End Time           | Save                                 | e to            |
|   | Complete     | 1/14/2022 7:18:38  | 1/14/2022 7:18:42  | C:\Users\GeoVision\Desktop\Test.avi  |                 |
|   | Fail         | 1/17/2022 9:19:50  | 1/17/2022 9:19:55  | C:\Users\GeoVision\Desktop\Test1.avi |                 |
|   | Complete     | 1/16/2022 13:02:02 | 1/16/2022 13:02:07 | C:\Users\GeoVision\Desktop\Test1.avi |                 |
|   |              |                    |                    |                                      |                 |
|   |              |                    |                    |                                      |                 |
|   |              |                    |                    |                                      |                 |
|   |              |                    |                    |                                      |                 |
|   |              |                    |                    |                                      |                 |
|   |              |                    |                    |                                      |                 |
|   |              |                    |                    |                                      |                 |
|   |              |                    |                    |                                      |                 |
|   |              |                    |                    |                                      |                 |
|   |              |                    |                    |                                      | Cancel All Jobs |